# Release Notes – Version 5.5.93

StrataMax has been dedicated to meeting the needs of Strata Managers for over 20 years through the continual enhancement of our software suite. We are committed to providing new functionality to support you in servicing your clients and to provide opportunities for you to optimise efficiency within your office environment.

This document describes exciting new features and enhancements available in the above release.

A history of Release Notes can be reviewed on the StrataMax Online Help

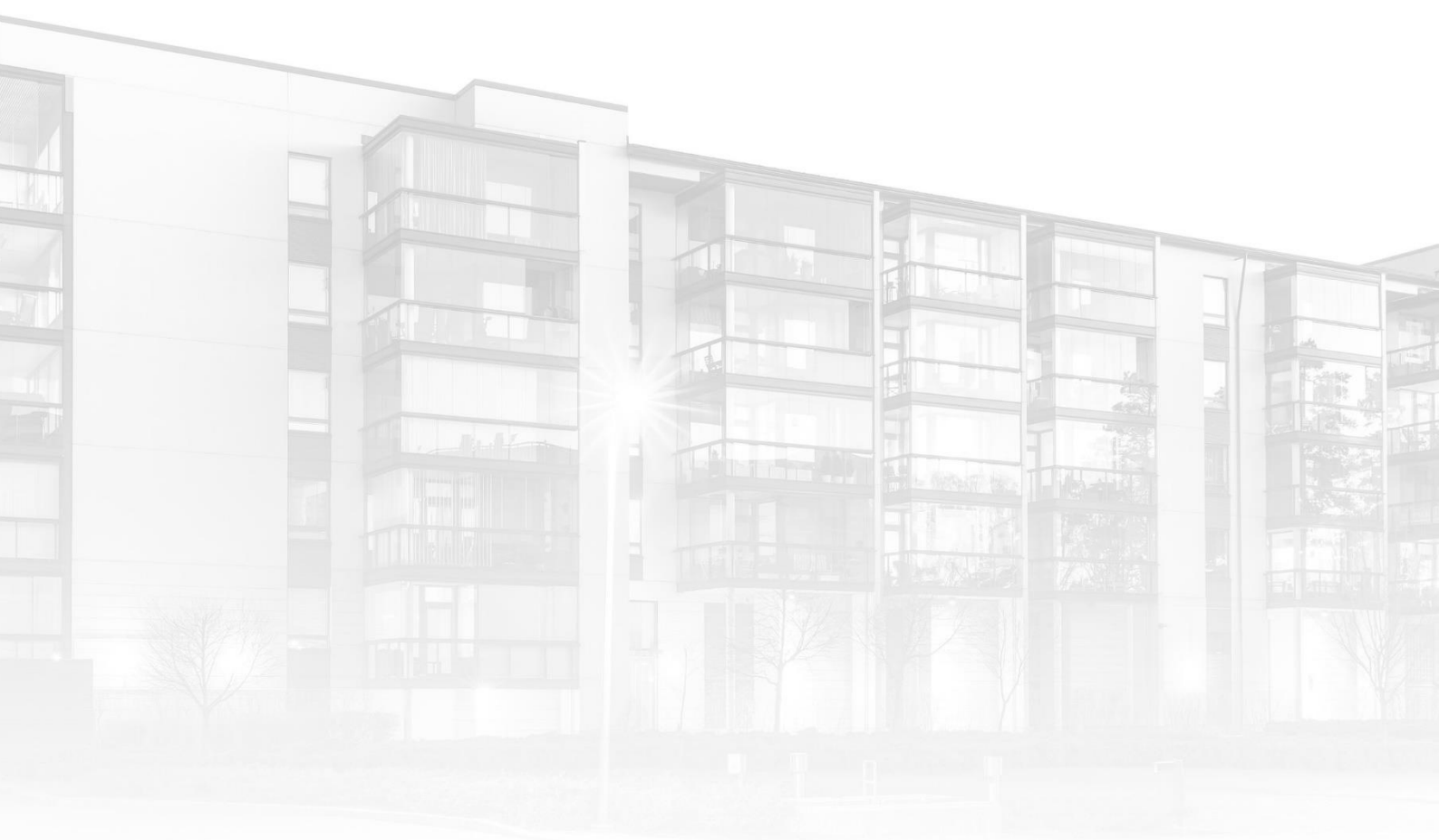

THE COMPLETE STRATA MANAGEMENT SOLUTION

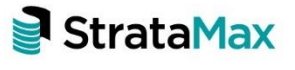

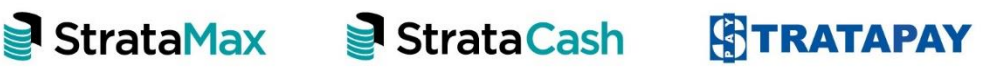

# Contents

| 1.    | Transaction Report Manager – UI Changes                   | 3 |
|-------|-----------------------------------------------------------|---|
| 1.1   | Changes to Transaction Report Manager screen              | 3 |
| 1.1.1 | Reporting Transaction types                               | 3 |
| 1.1.2 | Remove All Flags                                          | 4 |
| 1.1.3 | Select Option                                             | 4 |
| 1.1.4 | Item Count                                                | 4 |
| 1.2   | How to Hide a Transaction – Flag as 'X'                   | 4 |
| 1.3   | Making a Transaction visible again – Set flag back to 'P' | 9 |

# 1. Transaction Report Manager – UI Changes

Transaction Report Manager allows you to select certain transactions that you do not wish to display on reports. These transactions are still in the system, but will not display on the debtor Ledger Card, in the Account Summary, or the Transaction List reports. Enhancements have been made to the UI along with toggling between X/P records that sum to zero for a single account.

#### 1.1 Changes to Transaction Report Manager screen

Enhancements have been made to the UI of the Transaction Report Manger screen. These changes <u>do not</u> affect the functionality of this module.

#### 1.1.1 Reporting Transaction types

Users can now select the type of transactions they wish to select from. There are 3 different options:

- Show All When 'Show All' is selected, all transactions for the building will be presented in the top grid for selection – *Please note: this is selected by default*
- 2. Show Presented When 'Show Presented' is selected, all transactions for the building flagged with 'P' will be presented in the top grid only.
- 3. Show No Print When 'Show No Print' is selected, all transactions for the building flagged with 'X' will be presented in the top grid only

| 🧧 Tran | saction Report | Manager - 🔳 🖿 |           | i i  |           |                 |           |              |        | – 🗆 🗙            |
|--------|----------------|---------------|-----------|------|-----------|-----------------|-----------|--------------|--------|------------------|
| Batch  | Date           | Code          | Amount    | Flag | Inv. Code | Description     | Reference | ExtraDetails |        | 🖌 Select         |
| 000    | 01/10/2019     | 004           | -3306.78  | Р    |           | Brought Forward | J0004089  |              | ~      |                  |
| 000    | 01/10/2019     | 005           | -35259.61 | Ρ    |           | Brought Forward | J0004090  |              |        | Remove All Flags |
| 000    | 01/10/2019     | 012           | 43806.39  | Р    |           | Brought Forward | J0004091  |              |        |                  |
| 000    | 01/10/2019     | 02100001      | -110.00   | Ρ    | 01        | Brought Forward | J0004092  |              |        | Help             |
| 000    | 01/10/2019     | 02100001      | -250.00   | Х    | 07        | Brought Forward | J0004093  |              |        |                  |
| 000    | 01/10/2019     | 02100002      | -355.00   | Ρ    | 01        | Brought Forward | J0004094  |              |        | Show All         |
| 000    | 01/10/2019     | 02100002      | -255.00   | Ρ    | 07        | Brought Forward | J0004095  |              |        | O Show Presented |
| 000    | 01/10/2019     | 02100003      | -355.00   | Ρ    | 01        | Brought Forward | J0004096  |              |        | O Show No Print  |
| 000    | 01/10/2019     | 02100003      | -255.00   | Ρ    | 07        | Brought Forward | J0004097  |              |        |                  |
| 000    | 01/10/2019     | 02100005      | -355.00   | Ρ    | 01        | Brought Forward | J0004098  |              |        | 436 items        |
| 000    | 01/10/2019     | 02100005      | -255.00   | Ρ    | 07        | Brought Forward | J0004099  |              |        |                  |
| 000    | 01/10/2019     | 02100006      | -355.00   | Ρ    | 01        | Brought Forward | J0004100  |              |        |                  |
| 000    | 01/10/2019     | 02100006      | -255.00   | Р    | 07        | Brought Forward | J0004101  |              |        |                  |
| 000    | 01/10/2019     | 02100007      | -355.00   | Ρ    | 01        | Brought Forward | J0004102  |              |        |                  |
| 000    | 01/10/2019     | 02100007      | -255.00   | Ρ    | 07        | Brought Forward | J0004103  |              |        |                  |
| 000    | 01/10/2019     | 02100008      | -355.00   | Ρ    | 01        | Brought Forward | J0004104  |              |        |                  |
| 000    | 01/10/2019     | 02100008      | -255.00   | Ρ    | 07        | Brought Forward | J0004105  |              |        |                  |
| 000    | 01/10/2019     | 02100009      | -355.00   | Ρ    | 01        | Brought Forward | J0004106  |              |        |                  |
| 000    | 01/10/2019     | 02100009      | -255.00   | Ρ    | 07        | Brought Forward | J0004107  |              |        |                  |
| 000    | 01/10/2019     | 02100010      | -355.00   | Ρ    | 01        | Brought Forward | J0004108  |              | $\sim$ |                  |
| B      | atch Date      | Code          | Amount    | Flag | Inv. Code | Description     | Reference | ExtraDetails |        | Save             |
|        |                |               |           |      |           |                 |           |              |        |                  |
|        |                |               |           |      |           |                 |           |              |        | S Close          |
|        |                |               |           |      |           |                 |           |              |        |                  |
|        |                |               |           |      |           |                 |           |              |        |                  |
|        |                |               |           |      |           |                 |           |              |        |                  |
|        |                |               |           |      |           |                 |           |              |        |                  |
|        |                |               |           |      |           |                 |           |              |        |                  |
|        |                |               |           |      |           |                 |           |              |        |                  |
|        |                |               |           |      |           |                 |           |              |        |                  |
|        |                |               |           |      |           |                 |           |              |        |                  |
|        |                |               |           |      |           |                 |           |              |        |                  |

Select an account code, then tag records to set/unset the No Print flag for transaction reports

#### 1.1.2 Remove All Flags

If 'Remove All Flags' is selected this will make <u>all</u> transactions for the selected building as visible again. Users will be prompted before removing all 'No Print flags' in the current financial year.

| 000 01  |           | Code     | Amount    | Flag | Inv. Code     | Description                    | Reference       | ExtraDetails | / Select         |
|---------|-----------|----------|-----------|------|---------------|--------------------------------|-----------------|--------------|------------------|
| 000 01  | 1/10/2019 | 004      | -3306.78  | Р    |               | Brought Forward                | J0004089        | ~            |                  |
|         | 1/10/2019 | 005      | -35259.61 | Ρ    |               | Brought Forward                | J0004090        |              | Remove All Fla   |
| 000 01, | 1/10/2019 | 012      | 43806.39  | Ρ    |               | Brought Forward                | J0004091        |              |                  |
| 000 01, | 1/10/2019 | 02100001 | -110.00   | Ρ    | 01            | Brought Forward                | J0004092        |              | 🕜 Help           |
| 000 01, | 1/10/2019 | 02100001 | -250.00   | Х    | 07            | Brought Forward                | J0004093        |              |                  |
| 000 01  | 1/10/2019 | 02100002 | -355.00   | Ρ    | 01            | Brought Forward                | J0004094        |              | Show All         |
| 000 01  | 1/10/2019 | 02100002 | -255.00   | Ρ    | 07            | Brought Forward                | J0004095        |              | O Show Presented |
| 000 01  | 1/10/2019 | 02100003 | -355.00   | Р    | 01            | Brought Forward                | J0004096        |              | O Show No Print  |
| 000 01  | 1/10/2019 | 02100003 | -255.00   | Ρ    | 07            | Brought Forward                | J0004097        |              |                  |
| 000 01  | 1/10/2019 | 02100005 | -355.00   | Ρ    | 01            | Brought Forward                | J0004098        |              | 436 items        |
| 000 01  | 1/10/2019 | 02100005 | -255.00   | Ρ    | 07            | Brought Forward                | J0004099        |              |                  |
| 000 01  | 1/10/2019 | 02100006 | -355.00   | Ρ    | 01            | Brought Forward                | J0004100        |              |                  |
| 000 01, | 1/10/2019 | 02100006 | -255.00   | D    | 07            | Brought Forward                | 1000/1101       |              |                  |
| 000 01, | 1/10/2019 | 02100007 | -355.00   | Tr   | ransaction Re | eport Manager                  |                 |              |                  |
| 000 01  | 1/10/2019 | 02100007 | -255.00   |      |               |                                |                 |              |                  |
| 000 01  | 1/10/2019 | 02100008 | -355.00   |      |               |                                |                 |              |                  |
| 000 01, | 1/10/2019 | 02100008 | -255.00   |      | Rem           | ove all No Print flags in this | financial year? |              |                  |
| 000 01  | 1/10/2019 | 02100009 | -355.00   |      |               |                                |                 |              |                  |
| 000 01  | 1/10/2019 | 02100009 | -255.00   |      |               |                                |                 |              |                  |
| 000 01  | 1/10/2019 | 02100010 | -355.00   |      |               | Yes                            | No              | ~            |                  |
| Batch   | n Date    | Code     | Amount    | Flag | Inv. Code     | Description                    | Reference       | ExtraDetails | - Save           |
|         |           |          |           |      |               |                                |                 |              |                  |

#### 1.1.3 Select Option

'Select' option is used when selecting the account code that you wish to mark with P or X flags within Transaction Report Manager.

#### 1.1.4 Item Count

The item count will display the number of Transactions that are reporting in the top grid of Transaction Report Manager.

# 1.2 How to Hide a Transaction – Flag as 'X'

Flagging a Transaction with 'X' will hide the flagged transactions from displaying on debtor Ledger Cards, Account Summary or Transaction Lists. Follow the below steps to hide a transaction:

- 1. Navigate to 'Transaction Report Manager'
- 2. The top section of the screen reports all transactions for the selected Building 'Show All' will be defaulted on entering the module.
- 3. Highlight the account that you wish to hide transactions for

|     | Date       | Code     | Amount  | Flag | Inv. Code | Description          | Reference | ExtraDetails |     | / Select         |
|-----|------------|----------|---------|------|-----------|----------------------|-----------|--------------|-----|------------------|
| 075 | 13/12/2019 | 02100001 | -50.00  | P    | 07        | Sinking Fund         | R0000633  | Receipt      | in. |                  |
| 109 | 03/02/2020 | 02100001 | -50.00  | P    | 01        | Administrative Fund  | R0000648  | Receipt      |     | Remove All Flag  |
| 057 | 22/11/2019 | 02100001 | 255.00  | P    | 07        | 01/01/20 to 31/03/20 | 10001188  | L0001236     |     |                  |
| 111 | 10/02/2020 | 02100001 | -50.00  | P    | 01        | Administrative Fund  | R0000649  | Receipt      |     | Help             |
| 079 | 27/12/2019 | 02100001 | -45.00  | P    | 01        | Administrative Fund  | R0000635  | Receipt      |     | _                |
| 036 | 25/10/2019 | 02100001 | -50.00  | P    | 01        | Administrative Fund  | R0000623  | Receipt      |     | Show All         |
| 035 | 18/10/2019 | 02100001 | -50.00  | P    | 01        | Administrative Fund  | R0000622  | Receipt      |     | O Show Presented |
| 019 | 11/10/2019 | 02100001 | -50.00  | P    | 01        | Administrative Fund  | R0000621  | Receipt      |     | O Show No Print  |
| 042 | 01/11/2019 | 02100001 | -50.00  | Ρ    | 01        | Administrative Fund  | R0000625  | Direct Dep.  |     |                  |
| 013 | 04/10/2019 | 02100001 | -5.00   | P    | 07        | Sinking Fund         | RA000619  | Receipt      |     | 436 items        |
| 013 | 04/10/2019 | 02100001 | -45.00  | P    | 01        | Administrative Fund  | R0000619  | Receipt      |     |                  |
| 000 | 01/10/2019 | 02100001 | 255.00  | P    | 07        | 01/10/19 to 31/12/19 | 10001164  | L0001224     |     |                  |
| 000 | 01/10/2019 | 02100001 | 355.00  | Ρ    | 01        | 01/10/19 to 31/12/19 | 10001152  | L0001176     | -   |                  |
| 000 | 01/10/2019 | 02100002 | 355.00  | P    | 01        | 01/10/19 to 31/12/19 | 10001153  | L0001177     |     |                  |
| 057 | 22/11/2019 | 02100002 | 255.00  | P    | 07        | 01/01/20 to 31/03/20 | 10001189  | L0001237     |     |                  |
| 057 | 22/11/2019 | 02100002 | 355.00  | Ρ    | 01        | 01/01/20 to 31/03/20 | 10001177  | L0001189     |     |                  |
| 118 | 27/02/2020 | 02100002 | 355.00  | Ρ    | 01        | 01/04/20 to 30/06/20 | 10001201  | L0001249     |     |                  |
| 091 | 07/01/2020 | 02100002 | -355.00 | P    | 01        | Administrative Fund  | R0000643  | Direct Dep.  |     |                  |
| 000 | 01/10/2019 | 02100002 | 255.00  | P    | 07        | 01/10/19 to 31/12/19 | 10001165  | L0001225     |     |                  |
| 110 | 27/02/2020 | 02100002 | 255.00  | p    | 07        | 01/04/20 to 30/06/20 | 10001213  | 1.0001297    |     |                  |
| Bat | tch Date   | Code     | Amount  | Flag | Inv. Code | Description          | Reference | ExtraDetails | 1   | Save             |
|     |            |          |         |      |           |                      |           |              |     | 6 Ch.            |
|     |            |          |         |      |           |                      |           |              |     | 10 Close         |
|     |            |          |         |      |           |                      |           |              |     | 5 Close          |

4. Click on 'Select' – all transactions for the selected code will appear in the bottom section of the screen

|       |       |            | 1. S. S. S. S. S. S. S. S. S. S. S. S. S. |         | -    |           |                          |          |              | 1                            |
|-------|-------|------------|-------------------------------------------|---------|------|-----------|--------------------------|----------|--------------|------------------------------|
| Batch | Dat   | e          | Code                                      | Amount  | Flag | Inv. Code | Description Re           | eference | ExtraDetails | Select                       |
| 075   | 13/1  | 2/2019     | 02100001                                  | -50.00  | P    | 07        | Sinking Fund R0          | 0000633  | Receipt      | 0.0                          |
| 109   | 03/0  | 2/2020     | 02100001                                  | -50.00  | P    | 01        | Administrative Fund R0   | 000648   | Receipt      | C Kemove All Flag            |
| 057   | 22/1  | 1/2019     | 02100001                                  | 255.00  | P    | 07        | 01/01/20 to 31/03/20 100 | 001188   | L0001236     | 0.046                        |
| 111   | 10/0  | 2/2020     | 02100001                                  | -50.00  | P    | 01        | Administrative Fund R0   | 0000649  | Receipt      | С нер                        |
| 079   | 27/1  | 2/2019     | 02100001                                  | -45.00  | Ρ    | 01        | Administrative Fund R0   | 0000635  | Receipt      |                              |
| 036   | 25/1  | 0/2019     | 02100001                                  | -50.00  | р    | 01        | Administrative Fund R0   | 0000623  | Receipt      | Show All                     |
| 035   | 18/1  | 0/2019     | 02100001                                  | -50.00  | P    | 01        | Administrative Fund R0   | 0000622  | Receipt      | O Show Presented             |
| 019   | 11/1  | 0/2019     | 02100001                                  | -50.00  | Ρ    | 01        | Administrative Fund R0   | 0000621  | Receipt      | O Show No Print              |
| 042   | 01/1  | 1/2019     | 02100001                                  | -50.00  | P    | 01        | Administrative Fund R0   | 0000625  | Direct Dep.  | 1 Contraction of Contraction |
| 013   | 04/1  | 0/2019     | 02100001                                  | -5.00   | P    | 07        | Sinking Fund RA          | 4000619  | Receipt      | 436 items                    |
| 013   | .04/1 | 0/2019     | 02100001                                  | -45.00  | P    | 01        | Administrative Fund R0   | 0000619  | Receipt      |                              |
|       |       |            |                                           |         |      |           |                          |          | 10001224     |                              |
| 000   | 01/1  | 0/2019     | 02100001                                  | 355.00  | P    | 01        | 01/10/19 to 31/12/19 100 | 001152   | L0001176     |                              |
| 000   | .01/1 | 0/2019     | 02100002                                  | 355.00  | P    | 01        | 01/10/19 to 31/12/19 100 | 001153   | L0001177     |                              |
| 057   | 22/1  | 1/2019     | 02100002                                  | 255.00  | Ρ    | 07        | 01/01/20 to 31/03/20 100 | 001189   | L0001237     |                              |
| 057   | 22/1  | 1/2019     | 02100002                                  | 355.00  | P    | 01        | 01/01/20 to 31/03/20 100 | 001177   | L0001189     |                              |
| 118   | 27/0  | 2/2020     | 02100002                                  | 355.00  | P    | 01        | 01/04/20 to 30/06/20 100 | 001201   | L0001249     |                              |
| 091   | 07/0  | 1/2020     | 02100002                                  | -355.00 | P    | 01        | Administrative Fund R0   | 0000643  | Direct Dep.  |                              |
| 000   | 01/1  | 0/2019     | 02100002                                  | 255.00  | P    | 07        | 01/10/19 to 31/12/19 100 | 001165   | L0001225     |                              |
| 110   | 27/0  | 2/2020     | 02100002                                  | 255.00  | D    | 07        | 01/04/20 to 30/06/20 10/ | 001213   | 10001297     | 1                            |
| Ba    | stch  | Date       | Code                                      | Amount  | Flag | Inv. Code | Description Re           | eference | ExtraDetails | - Save                       |
|       | 000   | 01/10/2019 | 02100001                                  | -110.00 | р    | 01        | Brought Forward J0       | 004092   |              | T                            |
| (     | 000   | 01/10/2019 | 02100001                                  | -250.00 | х    | 07        | Brought Forward J00      | 004093   |              | 5 Close                      |
|       | 000   | 01/10/2019 | 02100001                                  | 355.00  | P    | 01        | 01/10/19 to 31/12/19 100 | 001152   | L0001176     |                              |
|       | 000   | 01/10/2019 | 02100001                                  | 255.00  | P    | 07        | 01/10/19 to 31/12/19 10  | 001164   | L0001224     |                              |
|       | 113   | 04/10/2019 | 02100001                                  | -45.00  | p    | 01        | Administrative Fund 80   | 0000619  | Receint      |                              |
|       | 113   | 04/10/2019 | 02100001                                  | -5.00   | P    | 07        | Sinking Fund R/          | 4000619  | Receipt      |                              |
|       | 110   | 11/10/2010 | 02100001                                  | 50.00   | D    | 01        | Administrative Fund 80   | 000621   | Passint      |                              |
|       | 125   | 19/10/2019 | 02100001                                  | - 30.00 | P    | 01        | Administrative Fund DO   | 1000521  | Passint      |                              |
|       | 133   | 10/10/2019 | 02100001                                  | +30,00  | P    | 01        | Administrative Fund R0   | 000022   | Receipt      |                              |
| -     | 011   | 25/10/2019 | 02100001                                  | -50.00  | 4    | 01        | Administrative Fund R0   | 1000623  | Keceipt      |                              |
| 1     | 142   | 01/11/2019 | 02100001                                  | -50.00  | Ρ    | 01        | Administrative Fund R0   | 0000625  | Direct Dep.  | -                            |

5. Tag the entries you would like to hide by clicking the 'Tag' column. The sum of the transactions flagged as 'P' <u>must</u> equal zero.

| Transaction Report   | t Menaper - 22 FLE | ET DRIVE 37580                        |                      |           |             |
|----------------------|--------------------|---------------------------------------|----------------------|-----------|-------------|
|                      | 1                  |                                       | 1                    |           |             |
| Batch Date           | Code               | Amount Flag Inv. Code                 | Description          | Reference | ExtraDetail |
| 035 18/10/2019       | 02100001           | -50.00 P 01                           | Administrative Fund  | M0000622  | Receipt     |
| 019 11/10/2019       | 02100001           | -50.00 P 01                           | Administrative Fund  | R0000621  | Receipt     |
| 042 01/11/2019       | 02100001           | -30.00 P 01                           | Fishing Fred         | R0000625  | Envirt Dep  |
| 013 04/10/2019       | 02100001           | -3.00 P 07                            | Administration Found | 80000619  | Receipt     |
| wis 04/18/2019       | 02100001           |                                       | numeroused ve Fund   | ~1000619  | necelpt     |
| 000 01/30/2019       | 02100001           | 255.00 B 01                           | 01/20/29 to 21/22/29 | 10001152  | 10001175    |
| 000 01/10/2019       | 02100002           | 355.00 P 01                           | 01/10/2856 31/12/28  | 10001153  | 10001177    |
| 057 22/11/2019       | 02100002           | 255.00 P 07                           | 01/01/20 to 31/03/20 | 10001189  | 10001237    |
| 057 22/11/2019       | 02100002           | 355.00 P 01                           | 01/01/20 to 31/03/20 | 10001177  | 10001189    |
| 118 27/02/2020       | 02100002           | 355.00 P 01                           | 01/04/20 to 30/06/20 | 10001201  | L0001249    |
| 091 07/01/2020       | 02100002           | -355.00 P 01                          | Administrative Fund  | 80000643  | Direct Dep. |
| 000 01/10/2019       | 02100002           | 255.00 P 07                           | 01/10/19 to 31/12/19 | 10001165  | 10001225    |
| 119 27/02/2020       | 02100002           | 255.00 P 07                           | 01/04/20 to 30/06/20 | 10001213  | L0001297    |
| 091 07/01/2020       | 02100002           | -255.00 P 07                          | Sinking Fund         | RA000643  | Direct Dep. |
| 000 01/10/2019       | 02100002           | -255.00 P 07                          | Brought Forward      | 10004095  |             |
| 000 01/10/2019       | 02100002           | -355.00 P 01                          | Brought Forward      | ,0004094  |             |
| 000 30/12/2019       | 02100003           | -355.00 P 01                          | Administrative Fund  | R0000636  | Direct Dep. |
| 057 22/11/2019       | 02100003           | 255.00 P 07                           | 01/01/20 to 31/03/20 | 10001190  | L0001238    |
| 119 27/02/2020       | 02100003           | 255.00 P 07                           | 01/04/20 to 30/06/20 | 10001214  | L0001298    |
| 000 01/10/2019       | 02100003           | -355.00 P 01                          | Brought Forward      | ,0004096  |             |
| 057 22/11/2019       | 02100003           | 355.00 P 01                           | 01/01/20 to 31/03/20 | 10001178  | L0001190    |
| 000 30/12/2019       | 02100003           | -235.00 P 07                          | Sinking Fund         | RA000636  | Direct Dep. |
| 000 01/10/2019       | 02100003           | 355.00 P 01                           | 01/10/19 to 31/12/19 | 10001154  | L0001178    |
| 000 01/10/2019       | 02100003           | 255.00 P 07                           | 01/10/19 to 31/12/19 | 10001166  | L0001226    |
| 118 27/02/2020       | 02100003           | 355.00 P 01                           | 01/04/20 to 30/06/20 | 10001202  | L0001250    |
| 000 01/10/2019       | 02100003           | -255.00 P 07                          | Brought Forward      | ,0004097  |             |
| 101 14/01/2020       | 02100054           | -255.00 P 07                          | Sinking Fund         | RA000645  | Direct Dep. |
| 119 27/02/2020       | 02100004           | 255.00 P 07                           | 01/04/20 to 30/06/20 | 10001215  | L0001299    |
| 057 22/11/2019       | 02100004           | 355.00 P 01                           | 01/01/20 to 31/03/20 | 10001179  | L0001191    |
| 000 01/10/2019       | 02100004           | 355.00 P 01                           | 01/10/19 to 31/12/19 | 10001155  | L0001179    |
| 000 01/10/2019       | 02100004           | 255.00 P 07                           | 01/10/79 to 31/12/79 | 10001167  | L0001227    |
| 04.4 10/30/30M       | 03100054           | 355.00 B 03                           | Administration Ecold | 00000410  | Disect Day  |
| Batch Date           | Code               | Amount Day Inc Code                   | Description          | Deference | ExtraDatalk |
| 013 04/10/2          | 02100001           | -100 P 07                             | Solios Evod          | E4000519  | Receipt     |
| 646 11/50/           | 0000001            | 50.00 B A1                            | Administration Frond | E0000631  | Receipt     |
| 035 19/10/2          | 019 02100001       | -50.00 P 01                           | Administrative Fund  | R0000622  | Receipt     |
| 035 16/10/2          | 02100001           | -50.00 P 01                           | Administrative Fund  | P0000622  | Receipt     |
| 042 01/11/           | 02100001           | -50.00 P 01                           | Administrative Fund  | P0000623  | Direct Dee  |
| 042 01/11/3          | 2019 02100001      | -30.00 P 01                           | Administrative Fund  | N0000523  | Direct Dep. |
| 049 06/10/           | 02100001           | -50.00 P 01                           | Administrative Fund  | R0000525  | Receipt     |
| 055 15/11/2          | 2019 02100001      | -30.00 P 01                           | Administrative Fund  | P00000527 | necept      |
| 167 22/11/           | 0008 0210001       | erran P 01                            | 11/11/2016 \$1/00/20 | *1001178  | tonu (SS    |
| 067 22/11/2          | nmy u2100001       | 235.00 P 07                           | 01/01/20 to 31/03/20 | KJ001188  | 10001236    |
| 059 22/11/2          | 02100001           | -30.00 P 07                           | Sinking Fund         | 10000629  | Receipt     |
| C60 29/11/2          | mm9 02100001       | -50.00 P 67                           | Sinking Pund         | M0000630  | Receipt     |
| Ø 073 06/12/2        | 02100001           | -50.00 P 07                           | Sinking Fund         | R0000631  | Receipt     |
| Ø 075 13/12/3        | 02100001           | -30.00 P 07                           | Sinking Fund         | P30000633 | Receipt     |
| 078 20/12/2          | 2019 02100001      | -50.00 P 07                           | Sinking Fund         | R0000634  | Receipt     |
| 079 27/12/2          | 02100001           | -45.00 P 01                           | Administrative Fund  | R0000635  | Receipt     |
| 079 27/12/2          | 02100001           | -5.00 X 07                            | Sinking Fund         | R4000635  | Receipt     |
| 009 03/01/2          | 10000150 0515      | -50.00 P 01                           | Administrative Fund  | R0000641  | Receipt     |
| 097 10/01/3          | 02100001           | -50.00 P 01                           | Administrative Fund  | R0000644  | Receipt     |
| Select an account or | de theo tao recorr | is to set/upset the No Print flag for | chaosactico records  |           |             |

- 6. Click on the save button to apply the change
- 7. After a successful save, each tagged transaction showing a flag 'P' will change to 'X' these 'X' flagged transactions will now be hidden.

| inans | actio | in Report Na | anager - |         | -    |           |                          |           |              |     |                                                                                                    |
|-------|-------|--------------|----------|---------|------|-----------|--------------------------|-----------|--------------|-----|----------------------------------------------------------------------------------------------------|
| Batch | Dat   | e            | Code     | Amount  | Flag | Inv. Code | Description              | Reference | ExtraDetails |     | / Select                                                                                                    |
| 057   | 22/   | 11/2019      | 02100002 | 355.00  | P    | 01        | 01/01/20 to 31/03/20 II  | 0001177   | L0001189     | -   |                                                                                                    |
| 118   | 27/   | 02/2020      | 02100002 | 355.00  | р    | 01        | 01/04/20 to 30/06/20 II  | 0001201   | L0001249     |     | Remove All Fla                                                                                                 |
| 091   | 07/0  | 01/2020      | 02100002 | -355.00 | р    | 01        | Administrative Fund F    | 0000643   | Direct Dep.  |     |                                                                                                    |
| 000   | 01/   | 10/2019      | 02100002 | 255.00  | P    | 07        | 01/10/19 to 31/12/19     | 0001165   | L0001225     |     | 1 Help                                                                                                    |
| 119   | 27/   | 02/2020      | 02100002 | 255.00  | P    | 07        | 01/04/20 to 30/06/20     | 0001213   | L0001297     |     |                                                                                                    |
| 091   | 07/   | 01/2020      | 02100002 | -255.00 | р    | 07        | Sinking Fund F           | RA000643  | Direct Dep.  |     | Show All                                                                                                    |
| 000   | 01/   | 10/2019      | 02100002 | -255.00 | p    | 07        | Brought Forward J        | 0004095   |              | 1.1 | O Show Presented                                                                                               |
| 000   | 01/   | 10/2019      | 02100002 | -355.00 | P    | 01        | Brought Forward )        | 0004094   |              | 110 | O Show No Print                                                                                                |
| 080   | 30/   | 2/2019       | 02100003 | -355.00 | p    | 01        | Administrative Fund F    | 00000636  | Direct Dep.  |     |                                                                                                    |
| 057   | 22/   | 11/2019      | 02100003 | 255.00  | p    | 07        | 01/01/20 to 31/03/20 H   | 0001190   | L0001238     |     | 436 items                                                                                                    |
| 119   | 27/   | 02/2020      | 02100003 | 255.00  | P    | 07        | 01/04/20 to 30/06/20 II  | 0001214   | L0001298     |     | E STATE AND AND AND AND AND AND AND AND AND AND                                                                |
| 000   | 01/   | 10/2019      | 02100003 | -355.00 | P    | 01        | Brought Forward J        | 0004096   |              |     |                                                                                                    |
| 057   | 22/   | 11/2019      | 02100003 | 355.00  | P    | 01        | 01/01/20 to 31/03/20 N   | 0001178   | L0001190     |     |                                                                                                    |
| 080   | 30/   | 12/2019      | 02100003 | -255.00 | P    | 07        | Sinking Fund R           | RA000636  | Direct Dep.  |     |                                                                                                    |
| 000   | 01/   | 10/2019      | 02100003 | 355.00  | р    | 01        | 01/10/19 to 31/12/19 II  | 0001154   | L0001178     |     |                                                                                                    |
| 000   | 01/   | 10/2019      | 02100003 | 255.00  | P    | 07        | 01/10/19 to 31/12/19 II  | 0001166   | L0001226     |     |                                                                                                    |
| 118   | 27/   | 02/2020      | 02100003 | 355.00  | Р    | 01        | 01/04/20 to 30/06/20 II  | 0001202   | L0001250     |     |                                                                                                    |
| 000   | 01/   | 10/2019      | 02100003 | -255.00 | Ρ    | 07        | Brought Forward J        | 0004097   |              |     |                                                                                                    |
| 101   | 14/1  | 01/2020      | 02100004 | -255.00 | P    | 07        | Sinking Fund F           | RA000645  | Direct Dep.  |     |                                                                                                    |
| 110   | 27/   | 12/2020      | 02100004 | 255.00  | D    | 67        | .01/04/20 to 30/06/20 II | 0001215   | 10001299     | 4   |                                                                                                    |
| 8     | tch   | Date         | Code     | Amount  | Flag | Inv. Code | Description              | Reference | ExtraDetails |     | E Save                                                                                                    |
| 0     | 057   | 22/11/2019   | 02100001 | 355.00  | P    | 01        | 01/01/20 to 31/03/20     | 0001176   | L0001188     | ~   | a la constance de la constance de la constance de la constance de la constance de la constance de la constance |
| 0     | 157   | 22/11/2019   | 02100001 | 255.00  | Х    | 07        | 01/01/20 to 31/03/20     | 0001188   | L0001236     |     | Slose                                                                                                    |
|       | 059   | 22/11/2019   | 02100001 | -50.00  | х    | 07        | Sinking Fund             | R0000629  | Receipt      |     |                                                                                                    |
| 6     | 060   | 29/11/2019   | 02100001 | -50.00  | X    | 07        | Sinking Fund F           | R0000630  | Receipt      |     |                                                                                                    |
|       | 073   | 06/12/2019   | 02100001 | -50.00  | х    | 07        | Sinking Fund             | R0000631  | Receipt      | 100 |                                                                                                    |
|       | 075   | 13/12/2019   | 02100001 | -50.00  | x    | 07        | Sinking Fund             | R0000633  | Receipt      |     |                                                                                                    |
|       | 178   | 20/12/2019   | 02100001 | -50.00  | x    | 07        | Sinking Fund             | R0000634  | Receipt      | - 1 |                                                                                                    |
| 1     | 179   | 27/12/2019   | 02100001 | -45.00  | P    | 01        | Administrative Fund      | 80000635  | Receipt      |     |                                                                                                    |
|       | 170   | 27/12/2019   | 02100001 | -5.00   | x    | 07        | Sinking Fund             | 24000635  | Receipt      | _   |                                                                                                    |
|       | 100   | 02/01/2020   | 02100001 | -50.00  | 0    | 01        | Administrative Fund      | 00000641  | Receipt      |     |                                                                                                    |
| - 1   | 103   | 10/01/20/20  | 02100001 | +30.00  |      | 01        | Administrative Fund      | 0000041   | Necepe       | 4   |                                                                                                    |

8. Click on setting 'Show No Print' to review the transactions that have just been selected to hide. They will then show in the top grid – See below example:

| atch                                                                                              | Date                                                                                                    | Code                                                                                                    | Amount                                                                                                    | Flag                                                                                                | Inv. Code                                                                                    | Description                                                                                                    | Reference                                                                                                    | ExtraDetails                                                                                                    |   | / Select        |
|---------------------------------------------------------------------------------------------------|----------------------------------------------------------------------------------------------------|----------------------------------------------------------------------------------------------------|----------------------------------------------------------------------------------------------------|----------------------------------------------------------------------------------------------------|----------------------------------------------------------------------------------------------|----------------------------------------------------------------------------------------------------|----------------------------------------------------------------------------------------------------|----------------------------------------------------------------------------------------------------|---|-----------------|
| 000                                                                                               | 01/10/2019                                                                                                    | 02100001                                                                                                    | -250.00                                                                                                    | Х                                                                                                   | 07                                                                                           | Brought Forward                                                                                                    | J0004093                                                                                                    |                                                                                                    |   |                 |
| 013                                                                                               | 04/10/2019                                                                                                    | 02100001                                                                                                    | -5.00                                                                                                    | х                                                                                                   | 07                                                                                           | Sinking Fund                                                                                                    | RA000619                                                                                                    | Receipt                                                                                                    |   | Remove All Fl.  |
| 057                                                                                               | 22/11/2019                                                                                                    | 02100001                                                                                                    | 255.00                                                                                                    | х                                                                                                   | 07                                                                                           | 01/01/20 to 31/03/20                                                                                                    | 10001188                                                                                                    | L0001236                                                                                                    |   | -               |
| 059                                                                                               | 22/11/2019                                                                                                    | 02100001                                                                                                    | -50.00                                                                                                    | х                                                                                                   | 07                                                                                           | Sinking Fund                                                                                                    | R0000629                                                                                                    | Receipt                                                                                                    |   | Help            |
| 060                                                                                               | 29/11/2019                                                                                                    | 02100001                                                                                                    | -50.00                                                                                                    | х                                                                                                   | 07                                                                                           | Sinking Fund                                                                                                    | R0000630                                                                                                    | Receipt                                                                                                    |   |                 |
| 071                                                                                               | 01/11/2019                                                                                                    | 012                                                                                                    | 0.00                                                                                                    | х                                                                                                   |                                                                                              | System Transfer                                                                                                    | J0004194                                                                                                    |                                                                                                    |   | Show All        |
| 072                                                                                               | 01/12/2019                                                                                                    | 012                                                                                                    | 0.00                                                                                                    | х                                                                                                   |                                                                                              | System Transfer                                                                                                    | J0004195                                                                                                    |                                                                                                    |   | O Show Presente |
| 073                                                                                               | 06/12/2019                                                                                                    | 02100001                                                                                                    | -50.00                                                                                                    | х                                                                                                   | 07                                                                                           | Sinking Fund                                                                                                    | R0000631                                                                                                    | Receipt                                                                                                    |   | Show No Print   |
| 075                                                                                               | 13/12/2019                                                                                                    | 02100001                                                                                                    | -50.00                                                                                                    | х                                                                                                   | 07                                                                                           | Sinking Fund                                                                                                    | R0000633                                                                                                    | Receipt                                                                                                    |   | -               |
| 078                                                                                               | 20/12/2019                                                                                                    | 02100001                                                                                                    | -50.00                                                                                                    | х                                                                                                   | 07                                                                                           | Sinking Fund                                                                                                    | R0000634                                                                                                    | Receipt                                                                                                    |   | 15 items        |
| 079                                                                                               | 27/12/2019                                                                                                    | 02100001                                                                                                    | -5.00                                                                                                    | X                                                                                                   | 07                                                                                           | Sinking Fund                                                                                                    | RA000635                                                                                                    | Receipt                                                                                                    |   |                 |
| 115                                                                                               | 13/02/2020                                                                                                    | 012                                                                                                    | 0.00                                                                                                    | х                                                                                                   |                                                                                              | Balancing Entry                                                                                                    | J0004260                                                                                                    |                                                                                                    |   |                 |
| 119                                                                                               | 27/02/2020                                                                                                    | 02100001                                                                                                    | 255.00                                                                                                    | X                                                                                                   | 07                                                                                           | 01/04/20 to 30/06/20                                                                                                    | 10001212                                                                                                    | L0001296                                                                                                    |   |                 |
| 130                                                                                               | 06/02/2020                                                                                                    | 02100012                                                                                                    | 50.00                                                                                                    | ×.                                                                                                  | 18                                                                                           | Arrear Notice Fee                                                                                                    | M0000190 X                                                                                                    | -3                                                                                                    |   |                 |
| 129                                                                                               | 00/03/2020                                                                                                    | 02100012                                                                                                    | 50.00                                                                                                    | A                                                                                                   | 19                                                                                           | Arrears Nouce Fee                                                                                                    | 1110000130 A                                                                                                    |                                                                                                    |   |                 |
| 132                                                                                               | 20/03/2020                                                                                                    | 02100012                                                                                                    | -50.00                                                                                                    | x                                                                                                   | 18                                                                                           | Arrears Notice Fee                                                                                                    | M0000190 Y                                                                                                    |                                                                                                    |   |                 |
| 132                                                                                               | 20/03/2020                                                                                                    | 02100012                                                                                                    | -50.00                                                                                                    | x                                                                                                   | 18                                                                                           | Arrears Notice Fee                                                                                                    | M0000190 Y                                                                                                    |                                                                                                    |   |                 |
| 129<br>132<br>Ba                                                                                  | 20/03/2020                                                                                                    | 02100012                                                                                                    | -50.00                                                                                                    | X                                                                                                   | 18                                                                                           | Arrears Notice Fee                                                                                                    | Reference                                                                                                    | ExtraDetails                                                                                                    |   | 🕞 Save          |
| Ba                                                                                                | tch Date<br>57 22/11/2019                                                                                                    | Code<br>02100012                                                                                                    | -50.00<br>-50.00<br>Amount<br>355.00                                                                                                    | X<br>Flag                                                                                           | 18<br>Inv. Code<br>01                                                                        | Description<br>01/01/20 to 31/03/20                                                                                                    | Reference<br>10001176                                                                                                    | ExtraDetails<br>L0001188                                                                                                    | ^ | Save            |
| Ba                                                                                                | tch Date<br>57 22/11/2019                                                                                                    | Code<br>02100012                                                                                                    | -50.00<br>-50.00<br>Amount<br>355.00<br>255.00                                                                                                    | Flag<br>P<br>X                                                                                      | 18<br>Inv. Code<br>01<br>07                                                                  | Arrears Notice Fee           Description           01/01/20 to 31/03/20           01/01/20 to 31/03/20                                                                                                    | Reference<br>10001188                                                                                                    | ExtraDetails<br>L0001188<br>L0001236                                                                                                    | ^ | Save            |
| Ba                                                                                                | tch Date<br>57 22/11/2019<br>59 22/11/2019                                                                                                    | Code<br>02100012<br>Code<br>0210001<br>02100001<br>02100001<br>02100001                                                                          | -50.00<br>-50.00<br>Amount<br>355.00<br>255.00<br>-50.00                                                                                                    | Flag<br>P<br>X<br>X                                                                                 | Inv. Code<br>01<br>07<br>07                                                                  | Description<br>01/01/20 to 31/03/20<br>01/01/20 to 31/03/20<br>Sinking Fund                                                                                                    | Reference<br>10001176<br>10001188<br>R0000629                                                                                                    | ExtraDetails<br>L0001188<br>L0001236<br>Receipt                                                                                                    | ^ | Save            |
| Ba<br>0<br>0<br>0                                                                                 | tch Date<br>57 22/11/2019<br>59 22/11/2019<br>59 22/11/2019<br>60 29/11/2019                                                                                      | Code<br>02100012<br>Code<br>0210001<br>02100001<br>02100001<br>02100001<br>02100001                                                              | -50.00<br>-50.00<br>-50.00<br>-50.00<br>-50.00<br>-50.00                                                                                                    | Flag<br>P<br>X<br>X<br>X                                                                            | Inv. Code<br>01<br>07<br>07<br>07                                                            | Description<br>01/01/20 to 31/03/20<br>01/01/20 to 31/03/20<br>Sinking Fund<br>Sinking Fund                                                                                                    | Reference<br>10001176<br>10001188<br>R0000629<br>R0000630                                                                                                   | ExtraDetails<br>L0001188<br>L0001286<br>Receipt<br>Receipt                                                                                                   | ^ | Save            |
| Ba<br>0<br>0<br>0<br>0                                                                            | tch Date<br>57 22/11/2019<br>57 22/11/2019<br>59 22/11/2019<br>59 22/11/2019<br>50 29/11/2019<br>73 06/12/2019                                                    | Code<br>02100012<br>Code<br>02100001<br>02100001<br>02100001<br>02100001<br>02100001                                                             | -50.00<br>-50.00<br>Amount<br>355.00<br>-50.00<br>-50.00<br>-50.00                                                                                           | Flag<br>P<br>X<br>X<br>X<br>X<br>X                                                                  | Inv. Code<br>01<br>07<br>07<br>07<br>07                                                      | Description<br>01/01/20 to 31/03/20<br>01/01/20 to 31/03/20<br>Sinking Fund<br>Sinking Fund<br>Sinking Fund                                                                                                    | Reference<br>10001176<br>10001176<br>10001178<br>R0000629<br>R0000630                                                                                       | ExtraDetails<br>L0001188<br>L0001236<br>Receipt<br>Receipt<br>Receipt                                                                                        | ^ | Save            |
| Ba<br>0<br>0<br>0<br>0<br>0                                                                       | tch Date<br>57 22/11/2019<br>57 22/11/2019<br>59 22/11/2019<br>60 29/11/2019<br>73 06/12/2019<br>73 13/12/2019                                                    | Code<br>02100012<br>Code<br>02100001<br>02100001<br>02100001<br>02100001<br>02100001<br>02100001                                                 | -50.00<br>-50.00<br>-50.00<br>-50.00<br>-50.00<br>-50.00<br>-50.00<br>-50.00                                                                                 | Flag<br>P<br>X<br>X<br>X<br>X<br>X<br>X<br>X                                                        | Inv. Code<br>01<br>07<br>07<br>07<br>07<br>07                                                | Description<br>01/01/20 to 31/03/20<br>01/01/20 to 31/03/20<br>Sinking Fund<br>Sinking Fund<br>Sinking Fund<br>Sinking Fund                                                                                                    | Reference<br>10001176<br>10001176<br>10001188<br>R0000639<br>R0000630<br>R0000631<br>R0000633                                                               | ExtraDetails<br>L0001188<br>L0001236<br>Receipt<br>Receipt<br>Receipt<br>Receipt                                                                             | ^ | Save            |
| Ba<br>0<br>0<br>0<br>0<br>0<br>0<br>0<br>0<br>0<br>0<br>0<br>0<br>0<br>0<br>0<br>0<br>0<br>0<br>0 | tch Date<br>57 22/11/2019<br>57 22/11/2019<br>59 22/11/2019<br>50 29/11/2019<br>73 06/12/2019<br>75 13/12/2019<br>78 20/12/2019                                   | Code<br>02100012<br>Code<br>02100001<br>02100001<br>02100001<br>02100001<br>02100001<br>02100001<br>02100001                                     | Amount<br>355.00<br>255.00<br>-50.00<br>-50.00<br>-50.00<br>-50.00<br>-50.00<br>-50.00                                                                       | Flag<br>P<br>X<br>X<br>X<br>X<br>X<br>X<br>X<br>X<br>X                                              | Inv. Code<br>01<br>07<br>07<br>07<br>07<br>07<br>07<br>07<br>07                              | Description<br>01/01/20 to 31/03/20<br>01/01/20 to 31/03/20<br>01/01/20 to 31/03/20<br>Sinking Fund<br>Sinking Fund<br>Sinking Fund<br>Sinking Fund<br>Sinking Fund                                                                                               | Reference<br>10001176<br>10001176<br>10001188<br>R0000639<br>R0000631<br>R0000631<br>R0000633                                                               | ExtraDetails<br>L0001188<br>L0001236<br>Receipt<br>Receipt<br>Receipt<br>Receipt<br>Receipt                                                                  | ^ | Save            |
| Ba<br>0<br>0<br>0<br>0<br>0<br>0<br>0<br>0<br>0<br>0<br>0<br>0<br>0<br>0<br>0<br>0<br>0<br>0<br>0 | tch Date<br>57 22/11/2019<br>57 22/11/2019<br>59 22/11/2019<br>50/12/2019<br>75 13/12/2019<br>75 13/12/2019<br>75 22/12/2019<br>75 22/12/2019                     | Code<br>02100012<br>Code<br>0210001<br>02100001<br>02100001<br>02100001<br>02100001<br>02100001<br>02100001<br>02100001                          | -50.00<br>-50.00<br>-50.00<br>-50.00<br>-50.00<br>-50.00<br>-50.00<br>-50.00<br>-50.00<br>-50.00<br>-50.00<br>-50.00<br>-50.00<br>-50.00<br>-50.00           | Flag<br>P<br>X<br>X<br>X<br>X<br>X<br>X<br>X<br>X<br>X<br>X<br>P                                    | 18<br>18<br>18<br>18<br>18<br>01<br>07<br>07<br>07<br>07<br>07<br>07<br>07<br>07<br>07<br>07 | Description<br>01/01/20 to 31/03/20<br>01/01/20 to 31/03/20<br>01/01/20 to 31/03/20<br>Sinking Fund<br>Sinking Fund<br>Sinking Fund<br>Sinking Fund<br>Sinking Fund<br>Administrative Fund                                                                        | Reference<br>10001176<br>10001176<br>10001188<br>R0000629<br>R0000630<br>R0000631<br>R0000634<br>R0000635                                                   | ExtraDetails<br>L0001188<br>L0001236<br>Receipt<br>Receipt<br>Receipt<br>Receipt<br>Receipt<br>Receipt                                                       | ^ | Save            |
| Ba<br>0<br>0<br>0<br>0<br>0<br>0<br>0<br>0<br>0<br>0<br>0<br>0<br>0<br>0<br>0<br>0<br>0<br>0<br>0 | tch Date<br>57 22/11/2019<br>57 22/11/2019<br>59 22/11/2019<br>50 29/11/2019<br>73 06/12/2019<br>75 13/12/2019<br>78 20/12/2019<br>79 27/12/2019<br>79 27/12/2019 | Code<br>02100012<br>Code<br>02100001<br>02100001<br>02100001<br>02100001<br>02100001<br>02100001<br>02100001<br>02100001<br>02100001             | Amount<br>355.00<br>255.00<br>-50.00<br>-50.00<br>-50.00<br>-50.00<br>-50.00<br>-50.00<br>-50.00<br>-50.00<br>-50.00<br>-50.00<br>-50.00<br>-50.00<br>-50.00 | Flag<br>P<br>X<br>X<br>X<br>X<br>X<br>X<br>X<br>X<br>X<br>X<br>X<br>X<br>X<br>X<br>X<br>X<br>X<br>X | 18<br>18<br>18<br>18<br>18<br>01<br>07<br>07<br>07<br>07<br>07<br>07<br>07<br>07<br>07<br>07 | Description<br>01/01/20 to 31/03/20<br>01/01/20 to 31/03/20<br>01/01/20 to 31/03/20<br>Sinking Fund<br>Sinking Fund<br>Sinking Fund<br>Sinking Fund<br>Sinking Fund<br>Sinking Fund<br>Sinking Fund                                                               | Reference<br>10001176<br>10001176<br>10001188<br>R0000639<br>R0000631<br>R0000631<br>R0000631<br>R0000635<br>R0000635                                       | ExtraDetails<br>L0001188<br>L0001236<br>Receipt<br>Receipt<br>Receipt<br>Receipt<br>Receipt<br>Receipt<br>Receipt<br>Receipt                                 |   | Save            |
| Ba<br>0<br>0<br>0<br>0<br>0<br>0<br>0<br>0<br>0<br>0<br>0<br>0<br>0<br>0<br>0<br>0<br>0<br>0<br>0 | tch Date<br>57 22/11/2019<br>57 22/11/2019<br>59 22/11/2019<br>50 29/11/2019<br>73 06/12/2019<br>75 13/12/2019<br>79 27/12/2019<br>79 27/12/2019<br>99 03/01/2020 | Code<br>02100012<br>Code<br>02100001<br>02100001<br>02100001<br>02100001<br>02100001<br>02100001<br>02100001<br>02100001<br>02100001<br>02100001 | Amount<br>355.00<br>255.00<br>-50.00<br>-50.00<br>-50.00<br>-50.00<br>-50.00<br>-50.00<br>-50.00<br>-50.00<br>-50.00<br>-50.00<br>-50.00<br>-50.00<br>-50.00 | Flag<br>P<br>X<br>X<br>X<br>X<br>X<br>X<br>X<br>X<br>X<br>X<br>X<br>X<br>X<br>X<br>X<br>X<br>X<br>X | 18<br>Inv. Code<br>01<br>07<br>07<br>07<br>07<br>07<br>07<br>07<br>07<br>01<br>01            | Description<br>01/01/20 to 31/03/20<br>01/01/20 to 31/03/20<br>01/01/20 to 31/03/20<br>Sinking Fund<br>Sinking Fund<br>Sinking Fund<br>Sinking Fund<br>Sinking Fund<br>Sinking Fund<br>Sinking Fund<br>Administrative Fund<br>Sinking Fund<br>Administrative Fund | Reference<br>10001130 X<br>10001176<br>10001176<br>10001178<br>R0000639<br>R0000630<br>R0000631<br>R0000631<br>R0000633<br>R0000634<br>R0000635<br>R0000641 | ExtraDetails<br>L0001236<br>Receipt<br>Receipt<br>Receipt<br>Receipt<br>Receipt<br>Receipt<br>Receipt<br>Receipt<br>Receipt<br>Receipt<br>Receipt<br>Receipt | ^ | Save            |

**Important Note:** If the 'P' Transactions tagged do not equal zero the system will return a message and the save button will be greyed out. See example below where two 'P' flagged Transactions are tagged but <u>do not</u> balance to zero.

| 000         01/           000         01/           000         01/           000         01/           000         01/           000         01/           000         01/           000         01/           000         01/           000         01/           000         01/           000         01/           000         01/           000         01/           000         01/           000         01/ | /10/2019<br>/10/2019<br>/10/2019<br>/10/2019<br>/10/2019<br>/10/2019<br>/10/2019<br>/10/2019<br>/10/2019 | 004<br>005<br>012<br>02100001<br>02100002<br>02100002 | -3306.78<br>-35259.61<br>43806.39<br>-250.00 | P<br>P<br>P |           | Brought Forward<br>Brought Forward | 10004089  |              | ~    |                          |
|----------------------------------------------------------------------------------------------------|----------------------------------------------------------------------------------------------------|-------------------------------------------------------|----------------------------------------------|-------------|-----------|------------------------------------|-----------|--------------|------|--------------------------|
| 000 01/<br>000 01/<br>000 01/<br>000 01/<br>000 01/<br>000 01/<br>000 01/<br>000 01/                                                                                                    | /10/2019<br>/10/2019<br>/10/2019<br>/10/2019<br>/10/2019<br>/10/2019<br>/10/2019<br>/10/2019             | 005<br>012<br>02100001<br>02100002<br>02100002        | -35259.61<br>43806.39<br>-250.00             | P<br>P      |           | Brought Forward                    | 10004000  |              | 1000 |                          |
| 000 01/<br>000 01/<br>000 01/<br>000 01/<br>000 01/<br>000 01/<br>000 01/                                                                                                    | /10/2019<br>/10/2019<br>/10/2019<br>/10/2019<br>/10/2019<br>/10/2019<br>/10/2019                         | 012<br>02100001<br>02100002<br>02100002               | 43806.39                                     | P           |           |                                    | 20004030  |              |      | Remove All Flags         |
| COD         O11           000         011/           000         011/           000         011/           000         011/           000         011/           000         011/           000         011/           000         011/           000         011/           000         011/           000         011/                                                                                              | /10/2019<br>/10/2019<br>/10/2019<br>/10/2019<br>/10/2019<br>/10/2019                                     | 02100001<br>02100002<br>02100002                      | -250.00                                      | p           |           | Brought Forward                    | ,0004091  |              |      |                          |
| 000 01/<br>000 01/<br>000 01/<br>000 01/<br>000 01/<br>000 01/<br>000 01/                                                                                                    | /10/2019<br>/10/2019<br>/10/2019<br>/10/2019<br>/10/2019                                                 | 02100001<br>02100002<br>02100002                      | -250.00                                      |             |           | Strught Forward                    | 100543992 |              |      | Help                     |
| 000 01/<br>000 01/<br>000 01/<br>000 01/<br>000 01/<br>000 01/                                                                                                    | /10/2019<br>/10/2019<br>/10/2019<br>/10/2019                                                             | 02100002                                              | 200 00                                       | х           | 07        | Brought Forward                    | 30004093  |              |      |                          |
| 000 01/<br>000 01/<br>000 01/<br>000 01/<br>000 01/                                                                                                    | /10/2019<br>/10/2019<br>/10/2019                                                                         | 02100002                                              | -333.00                                      | р           | 01        | Brought Forward                    | 30004094  |              |      | Show All                 |
| 000 01/<br>000 01/<br>000 01/                                                                                                    | /10/2019                                                                                                 |                                                       | -255.00                                      | р           | 07        | Brought Forward                    | 30004095  |              |      | O Show Presented         |
| 000 01/                                                                                                    | /10/2019                                                                                                 | 02100003                                              | -355.00                                      | P           | 01        | Brought Forward                    | 30004096  |              |      | O Show No Print          |
| 000 01/                                                                                                    |                                                                                                    | 02100003                                              | -255.00                                      | p           | 07        | Brought Forward                    | 30004097  |              |      |                          |
| 000 01/                                                                                                    | /10/2019                                                                                                 | 02100005                                              | -355.00                                      | P           | 01        | Brought Forward                    | 10004098  |              |      | 436 items                |
| 000 911                                                                                                    | /10/2019                                                                                                 | 02100005                                              | -255.00                                      | Ρ           | 07        | Brought Forward                    | 30004099  |              |      | Praticipal de la company |
| 000 01/                                                                                                    | /10/2019                                                                                                 | 02100006                                              | -355.00                                      | P           | 01        | Brought Forward                    | ,0004100  |              |      |                          |
| 000 01/                                                                                                    | /10/2019                                                                                                 | 02100006                                              | -255.00                                      | р           | 07        | Brought Forward                    | 30004101  |              |      |                          |
| 000 01/                                                                                                    | /10/2019                                                                                                 | 02100007                                              | -355.00                                      | P           | 01        | Brought Forward                    | 30004102  |              |      |                          |
| 000 01/                                                                                                    | /10/2019                                                                                                 | 02100007                                              | -255.00                                      | p           | 07        | Brought Forward                    | 30004103  |              |      |                          |
| 000 01/                                                                                                    | /10/2019                                                                                                 | 02100008                                              | -355.00                                      | p           | 01        | Brought Forward                    | 30004104  |              |      |                          |
| 000 01/                                                                                                    | /10/2019                                                                                                 | 02100008                                              | -255.00                                      | P           | 07        | Brought Forward                    | 30004105  |              |      |                          |
| 000 01/                                                                                                    | /10/2019                                                                                                 | 02100009                                              | -355.00                                      | p.          | 01        | Brought Forward                    | 30004106  |              |      |                          |
| 000 01/                                                                                                    | /10/2019                                                                                                 | 02100009                                              | -255.00                                      | P           | 07        | Brought Forward                    | 30004107  |              |      |                          |
| 000 01                                                                                                    | /10/2019                                                                                                 | 02100010                                              | .255.00                                      | D           | 01        | Repurcht Ennward                   | 10004108  |              | 100  |                          |
| Batch                                                                                                    | Date                                                                                                    | Code                                                  | Amount                                       | Flag        | Inv. Code | Description                        | Reference | ExtraDetails |      | Save.                    |
| 097                                                                                                    | 10/01/2020                                                                                               | 02100001                                              | -50.00                                       | р           | 01        | Administrative Fund                | R0000644  | Receipt      | 14   |                          |
| 102                                                                                                    | 20/01/2020                                                                                               | 02100001                                              | -50.00                                       | P           | 01        | Administrative Fund                | R0000646  | Receipt      |      | Close                    |
| 104                                                                                                    | 28/01/2020                                                                                               | 02100001                                              | -50.00                                       | p           | 01        | Administrative Fund                | R0000647  | Receipt      |      |                          |
| 109                                                                                                    | 03/02/2020                                                                                               | 02100001                                              | -50.00                                       | p           | 01        | Administrative Fund                | R0000648  | Receipt      |      |                          |
| 111                                                                                                    | 10/02/2020                                                                                               | 02100001                                              | -50.00                                       | p           | 01        | Administrative Fund                | R0000649  | Receipt      |      |                          |
| 113                                                                                                    | 17/02/2020                                                                                               | 02100001                                              | -50.00                                       | p           | 01        | Administrative Fund                | R0000650  | Receipt      |      |                          |
| 117                                                                                                    | 25/02/2020                                                                                               | 02100001                                              | -50.00                                       | P           | 01        | Administrative Fund                | R0000651  | Receipt      |      |                          |
| 118                                                                                                    | 27/02/2020                                                                                               | 02100001                                              | 355.00                                       | P           | 01        | 01/04/20 to 30/06/20               | 10001200  | L0001248     | 100  |                          |
| 119                                                                                                    | 27/02/2020                                                                                               | 02100001                                              | 255.00                                       | X           | 07        | 01/04/20 to 30/06/20               | 10001212  | 1.0001296    | - 1  |                          |
| 127                                                                                                    | 02/03/2020                                                                                               | 02100001                                              | -50.00                                       | p           | 07        | Sinking Fund                       | R0000652  | Receipt      |      |                          |

### 1.3 Making a Transaction visible again – Set flag back to 'P'

In order to make individual transactions visible again, follow the below steps:

1. Select 'Show No Print setting

| latch | Date       | Code     | Amount  | Fieg | Inc. Code | Description          | Reference    | ExtraDetails | / Select                                                                                                    |
|-------|------------|----------|---------|------|-----------|----------------------|--------------|--------------|----------------------------------------------------------------------------------------------------|
| 000   | 01/10/2019 | 02100001 | -250.00 | Ж.   | 07        | Brought Forward      | 30004093     |              |                                                                                                    |
| 013   | 04/10/2019 | 02100001 | -5.00   | ×    | 97        | Sinking Fund         | RA000575     | Receipt      | C Remove All Flag                                                                                                    |
| 057   | 22/11/2019 | 02100001 | 255,00  | ×.   | 07        | 01/01/20 to 31/03/20 | X0001388     | L0001236     | 0.00                                                                                                    |
| 019   | 22/11/2019 | 02100001 | -56,00  | ж    | 07        | Sinking Fund         | R0000629     | Receipt      | O Hop                                                                                                    |
| 060   | 29/11/2019 | 02100001 | -50,00  | К    | 07        | Sinking Fund         | R0000630     | Receipt      |                                                                                                    |
| 071   | 01/11/2019 | 012      | 0.00    | ж    |           | System Transfer      | 10004154     |              | Show All                                                                                                    |
| 072   | 01/12/2019 | 012      | 0,00    | ж    |           | System Transfer      | 30004195     |              | Show Presented                                                                                                    |
| 073   | 06/12/2019 | 02100001 | -50,00  | ж    | 07        | Sinking Fund         | R0000631     | Receipt      | · Show No Print                                                                                                    |
| 075   | 13/12/2019 | 02100001 | -50,00  | x    | 07        | Sinking Fund         | R0000633     | Receipt      |                                                                                                    |
| 078   | 20/12/2019 | 02100001 | -50.00  | x    | 07        | Sinking Fund         | R0000634     | Receipt      | 15 items                                                                                                    |
| 079   | 27/12/2019 | 02100001 | -5,00   | х    | 07        | Sinking Fund         | RA000635     | Receipt      | in the second second se |
| 115   | 13/02/2020 | 012      | D/00    | x    |           | Balancing Entry      | /0004260     |              |                                                                                                    |
| 119   | 27/02/2020 | 02100001 | 255.00  | ж    | -07       | 01/04/20 to 30/06/20 | 80001212     | L0001296     |                                                                                                    |
| 129   | 06/08/2020 | 02100012 | 50,00   | ж.   | 18        | Arrears Notice Fee   | \$40000190 X | -1           |                                                                                                    |
| 132   | 20/08/2020 | 02100012 | -50.00  | ×    | 18        | Arrears Notice Fee   | 8.40000190 V |              |                                                                                                    |
|       |            |          |         |      |           |                      |              |              |                                                                                                    |

2. Highlight the account you wish to change hidden transactions 'X' back to 'P'

| 🧧 Trans   | action Report M | lanager -        |                 |        |                |                      |            |              |   | - 🗆 ×            |
|-----------|-----------------|------------------|-----------------|--------|----------------|----------------------|------------|--------------|---|------------------|
| Batch     | Date            | Code             | Amount          | Flag   | Inv. Code      | Description          | Reference  | ExtraDetails |   | / Select         |
| 000       | 01/10/2019      | 02100001         | -250.00         | Х      | 07             | Brought Forward      | J0004093   |              |   |                  |
| 013       | 04/10/2019      | 02100001         | -5.00           | Х      | 07             | Sinking Fund         | RA000619   | Receipt      |   | Remove All Flags |
| 057       | 22/11/2019      | 02100001         | 255.00          | Х      | 07             | 01/01/20 to 31/03/20 | 10001188   | L0001236     |   | <u> </u>         |
| 059       | 22/11/2019      | 02100001         | -50.00          | Х      | 07             | Sinking Fund         | R0000629   | Receipt      |   | Help             |
| 060       | 29/11/2019      | 02100001         | -50.00          | Х      | 07             | Sinking Fund         | R0000630   | Receipt      |   |                  |
| 071       | 01/11/2019      | 012              | 0.00            | х      |                | System Transfer      | J0004194   |              |   | Show All         |
| 072       | 01/12/2019      | 012              | 0.00            | Х      |                | System Transfer      | J0004195   |              |   | O Show Presented |
| 073       | 06/12/2019      | 02100001         | -50.00          | х      | 07             | Sinking Fund         | R0000631   | Receipt      |   | Show No Print    |
| 075       | 13/12/2019      | 02100001         | -50.00          | Х      | 07             | Sinking Fund         | R0000633   | Receipt      |   |                  |
| 078       | 20/12/2019      | 02100001         | -50.00          | х      | 07             | Sinking Fund         | R0000634   | Receipt      |   | 15 items         |
| 079       | 27/12/2019      | 02100001         | -5.00           | Х      | 07             | Sinking Fund         | RA000635   | Receipt      |   |                  |
| 115       | 13/02/2020      | 012              | 0.00            | х      |                | Balancing Entry      | J0004260   |              |   |                  |
| 119       | 27/02/2020      | 02100001         | 255.00          | Х      | 07             | 01/04/20 to 30/06/20 | 10001212   | L0001296     |   |                  |
| 129       | 06/03/2020      | 02100012         | 50.00           | х      | 18             | Arrears Notice Fee   | M0000190 X | -3           |   |                  |
| 132       | 20/03/2020      | 02100012         | -50.00          | х      | 18             | Arrears Notice Fee   | M0000190 Y |              |   |                  |
|           |                 |                  |                 |        |                |                      |            |              |   |                  |
| Ba        | tch Date        | Code             | Amount          | Flag   | Inv. Code      | Description          | Reference  | ExtraDetails |   | - Save           |
| 0         | 57 22/11/2019   | 02100001         | 355.00          | P      | 01             | 01/01/20 to 31/03/20 | 10001176   | L0001188     | ~ |                  |
| 0         | 57 22/11/2019   | 02100001         | 255.00          | Х      | 07             | 01/01/20 to 31/03/20 | 10001188   | L0001236     |   | 5 Close          |
| 0         | 59 22/11/2019   | 02100001         | -50.00          | Х      | 07             | Sinking Fund         | R0000629   | Receipt      |   |                  |
| 0         | 60 29/11/2019   | 02100001         | -50.00          | Х      | 07             | Sinking Fund         | R0000630   | Receipt      |   |                  |
| 0         | 73 06/12/2019   | 02100001         | -50.00          | Х      | 07             | Sinking Fund         | R0000631   | Receipt      |   |                  |
| 0         | 75 13/12/2019   | 02100001         | -50.00          | Х      | 07             | Sinking Fund         | R0000633   | Receipt      |   |                  |
| 0         | 78 20/12/2019   | 02100001         | -50.00          | Х      | 07             | Sinking Fund         | R0000634   | Receipt      |   |                  |
| 0         | 79 27/12/2019   | 02100001         | -45.00          | P      | 01             | Administrative Fund  | R0000635   | Receipt      |   |                  |
|           | 79 27/12/2019   | 02100001         | -5.00           | x      | 07             | Sinking Fund         | RA000635   | Receipt      |   |                  |
|           | 89 03/01/2020   | 02100001         | -50.00          | P      | 01             | Administrative Fund  | R0000641   | Receipt      | _ |                  |
|           | 07 10/01/2020   | 02100001         | - 50.00         | 6      | 01             | Administrative Fund  | P0000644   | Perceipt     | ~ |                  |
| Select an | account code,   | then tag records | to set/unset th | e No l | Print flag for | transaction reports  |            |              |   |                  |

- 3. Click on 'Select'
- 4. This will show all transactions that have been set to 'X' for the selected account
- 5. 'Tag' the transactions you would like to un-hide by clicking the 'Tag' column. The sum of the transactions <u>must</u> equal zero

- 6. Click on 'Save' to apply the change
- 7. After saving, each tagged transaction will now have the flag set to 'P' and will appear on Transaction Lists, Ledger cards etc.

**Important Note** – if both 'P' and 'X' flagged transactions are selected in the same batch to change flagged items from X to P and from P to X, <u>both</u> must net to zero before the change can be saved. If they do not balance the system will return a message and will not allow the user to save.

|        | Batch    | Date            | Code            | Amount        | Flag  | Inv. Code | Description          | Reference | ExtraDetails |        | - Save  |
|--------|----------|-----------------|-----------------|---------------|-------|-----------|----------------------|-----------|--------------|--------|---------|
| C      | 000      | 01/10/2019      | 02100001        | 255.00        | Р     | 07        | 01/10/19 to 31/12/19 | 10001164  | L0001224     | ^      |         |
| $\sim$ | 000      | 01/10/2019      | 02100001        | -250.00       | Ρ     | 07        | Brought Forward      | J0004093  |              |        | S Close |
|        | 059      | 22/11/2019      | 02100001        | -50.00        | Ρ     | 07        | Sinking Fund         | R0000629  | Receipt      |        |         |
|        | 127      | 02/03/2020      | 02100001        | -50.00        | Ρ     | 07        | Sinking Fund         | R0000653  | Receipt      |        |         |
|        | 055      | 15/11/2019      | 02100001        | -50.00        | Х     | 01        | Administrative Fund  | R0000627  | Receipt      |        |         |
|        | 049      | 08/11/2019      | 02100001        | -50.00        | Х     | 01        | Administrative Fund  | R0000626  | Receipt      |        |         |
|        | 042      | 01/11/2019      | 02100001        | -50.00        | Х     | 01        | Administrative Fund  | R0000625  | Direct Dep.  |        |         |
|        | 036      | 25/10/2019      | 02100001        | -50.00        | Х     | 01        | Administrative Fund  | R0000623  | Receipt      |        |         |
|        | 035      | 18/10/2019      | 02100001        | -50.00        | Х     | 01        | Administrative Fund  | R0000622  | Receipt      |        |         |
|        | 019      | 11/10/2019      | 02100001        | -50.00        | Х     | 01        | Administrative Fund  | R0000621  | Receipt      |        |         |
| Ø      | 013      | 04/10/2019      | 02100001        | -5.00         | Х     | 07        | Sinking Fund         | RA000619  | Receipt      |        |         |
| 10     | 111      | 10/02/2020      | 02100001        | -50.00        | Х     | 01        | Administrative Fund  | R0000649  | Receint      | $\sim$ |         |
| Tag    | ged item | s with presente | d and/or no pri | nt status mus | t sum | to zero   |                      |           |              |        |         |